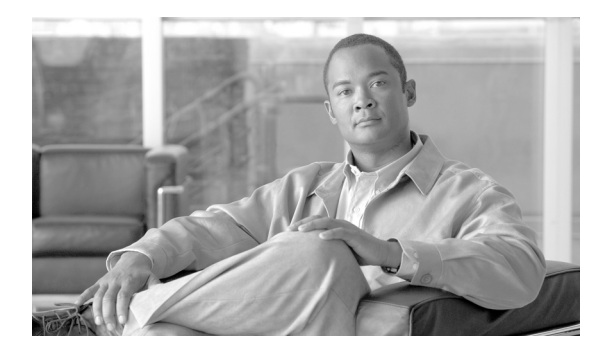

# Cisco IOS XR ソフトウェアでの POS イン ターフェイスの設定

ここでは、Packet-over-SONET/SDH (POS) インターフェイスの設定について説明します。POS イン ターフェイスは、Cisco ハイレベル データリンク コントロール (HDLC) プロトコルまたは ポイント ツーポイント プロトコル (PPP) カプセル化を使用して、SONET フレームおよび同期デジタル ハイア ラーキ (SDH) フレームを介した安全で信頼性の高いデータ伝送を実現します。Cisco XR 12000 シ リーズ ルータは、Cisco HDLC カプセル化と PPP カプセル化に加え、フレームリレー カプセル化もサ ポートします。

レイヤ1の POS インターフェイスを設定するコマンドについては、『Cisco IOS XR Interface and Hardware Component Command Reference』を参照してください。

| リリース       | 変更点                                                                   |
|------------|-----------------------------------------------------------------------|
| リリース 2.0   | Cisco CRS-1 ルータにこの機能が追加されました。                                         |
| リリース 3.0   | 変更ありません。                                                              |
| リリース 3.2   | Cisco XR 12000 シリーズ ルータでこの機能がサポートされました。                               |
|            | 次の SPA について、Cisco CRS-1 ルータ でのサポートが追加されました。                           |
|            | ・ 1 ポート OC-192c/STM-64 POS/RPR XFP SPA                                |
|            | • 4 ポート OC-3c/STM-1 POS SPA                                           |
|            | • Cisco CRS-1 ルータ用 SIP-800                                            |
| リリース 3.3.0 | <b>Cisco CRS-1</b> ルータに 8 ポート OC-12c/STM-4 POS SPA のサポートが追<br>加されました。 |
|            | Cisco XR 12000 シリーズ ルータ上で、2 ポート OC-48 POS/RPR SPA の<br>サポートが追加されました。  |

Cisco IOS XR ソフトウェアの POS インターフェイス設定機能の履歴

リリース 3.4.0 次のハードウェアについて、Cisco CRS-1 ルータでのサポートが追加され ました。 • 2 ポート OC-48c/STM16c POS SPA • 4 ポート OC-48c/STM16c POS SPA Cisco XR 12000 シリーズ ルータ上で、次の機能のサポートが追加されま した。 • 相手先固定接続(PVC)のサブインターフェイス 次のハードウェア上の POS メイン インターフェイスおよび PVC での フレームリレー カプセル化 - 4 ポート OC-3 POS/SDH SPA - 8 ポート OC-3 POS/SDH SPA - 2 ポート OC-12 POS/SDH SPA - 4 ポート OC-12 POS/SDH SPA - 8 ポート OC-12 POS/SDH SPA - 1 ポート OC-48/STM-16 POS/SDH SPA - 2 ポート OC-48/STM-16 POS/SDH SPA - 1 ポート OC-192c/STM-64c POS/SDH SPA - 4 ポート OC-3c/STM-1 POS/SDH ラインカード - 8 ポート OC-3c/STM-1c POS/SDH ラインカード - 16 ポート OC-3c/STM-1c POS/SDH ラインカード - 4 ポート チャネライズド OC-12/STM-4 POS ISE ラインカード - 4 ポート OC-12c/STM-4 POS/SDH ISE ラインカード - 1 ポート チャネライズド OC-48/STM-16 POS ISE ラインカード **-** 1 ポート OC-48c/STM-16c POS/SDH ISE ラインカード リリース 3.4.1 1 ポート OC-192c/STM-64 POS/RPR VSR 光ファイバ SPA について、 Cisco CRS-1 ルータでのサポートが追加されました。

| リリース 3.5.0 | 次の SPA について、Cisco XR 12000 シリーズ ルータでのサポートが追<br>加されました。                                              |
|------------|----------------------------------------------------------------------------------------------------|
|            | • 1 ポート チャネライズド OC3 SPA                                                                             |
|            | ・ 1 ポート チャネライズド OC48 SPA                                                                            |
|            | • 1 ポート チャネライズド OC12 SPA                                                                            |
|            | • 2 ポート OC12 POS                                                                                    |
|            | • 4 ポート OC12 POS                                                                                    |
|            | • 8 ポート OC12 POS                                                                                    |
|            | <ul> <li>4 ポート OC3 POS</li> </ul>                                                                   |
|            | <ul> <li>8 ポート OC3 POS</li> </ul>                                                                   |
|            | Cisco XR 12000 シリーズ ルータでは、フレームリレー カプセル化を使用<br>する POS インターフェイスに L2TPv3 ベースの L2VPN のサポートが追<br>加されました。 |
|            | Cisco XR 12000 シリーズ ルータでは、interface コマンドに l2transport<br>キーワードが追加されました。                             |
| リリース 3.6.0 | 変更ありません。                                                                                            |
| リリース 3.7.0 | 変更ありません。                                                                                            |
| リリース 3.8.0 | Cisco XR 12000 シリーズ ルータ上で、レイヤ 2 サブインターフェイスに<br>対するサービス品質(OoS)のサポートが追加されました。                         |

# この章の構成

- •「POS インターフェイスを設定するための前提事項」(P.287)
- •「POS インターフェイスの設定に関する情報」(P.288)
- •「POS インターフェイスの設定方法」(P.293)
- •「POS インターフェイスの設定例」(P.312)
- 「その他の参考資料」(P.315)

# POS インターフェイスを設定するための前提事項

POS インターフェイスを設定する前に、次の条件を満たしていることを確認してください。

この設定作業を行うには、Cisco IOS XR ソフトウェアのシステム管理者が、対応するコマンドタスク ID を含むタスク グループに関連付けられたユーザ グループにユーザを割り当てる必要があります。すべてのコマンド タスク ID は、各コマンド リファレンスおよび『Cisco IOS XR Task ID Reference Guide』に記載されています。

タスク グループの割り当てについてサポートが必要な場合は、システム管理者に連絡してください。ユーザ グループおよびタスク ID の詳細については、『Cisco IOS XR Software System Security Configuration Guide』の「Configuring AAA Services on Cisco IOS XR Software」モジュールを参照してください。

 新しい POS インターフェイス設定に割り当てるインターフェイスの IP アドレスを調べておく必要 があります。

- 次のコントローラタイプのいずれか1つが設定済みであることが必要です。
  - SONET コントローラ。詳細については、このマニュアルの前のモジュールを参照してください。
  - DWDM コントローラ。詳細については、このマニュアルの「*Cisco IOS XR ソフトウェアでの 高密度波長分割多重コントローラの設定*」モジュールを参照してください。

(注) POS DWDM コントローラの設定は、OC-768c/STM-256c DWDM PLIM だけでサポート されています。

# POS インターフェイスの設定に関する情報

POS コントローラ インターフェイスを設定するには、次の概念を理解しておく必要があります。

- 「Cisco HDLC カプセル化」(P.289)
- 「PPP カプセル化」(P.289)
- 「キープアライブ タイマー」(P.290)
- •「フレームリレーのカプセル化」(P.291)
- •「POS インターフェイスのデフォルト設定」(P.288)

Cisco XR 12000 シリーズ ルータでは、1 つの POS インターフェイスにおいて、PPP カプセル化、 Cisco HDLC カプセル化、またはフレームリレー カプセル化を使用するデータが伝送されます。

Cisco CRS-1 ルータでは、1 つの POS インターフェイスにおいて、PPP カプセル化または Cisco HDLC カプセル化を使用するデータが伝送されます。フレームリレーは、Cisco CRS-1 ルータではサ ポートされていません。

ルータは、POS インターフェイス アドレスを識別するために、そのインターフェイスに関連付けられ た物理レイヤ インターフェイス モジュール (PLIM) カードのラック番号、スロット番号、ベイ番号、 およびポート番号を使用します。POS インターフェイス下にサブインターフェイスおよび相手先固定 接続 (PVC) 設定されている場合、ルータは POS インターフェイス パス ID にサブインターフェイス 番号を含めます。

## POS インターフェイスのデフォルト設定

POS インターフェイスが始動され、追加のコンフィギュレーション コマンドが適用されない場合は、 表 11 に示すデフォルト インターフェイス設定が適用されます。これらのデフォルト設定はコンフィ ギュレーションで変更できます。

#### 表 11 POS モジュラ サービス カードおよび PLIM のデフォルト インターフェイス設定

| パラメータ   | コンフィギュレーション ファイルのエントリ                              | デフォルト設定      |
|---------|----------------------------------------------------|--------------|
| キープアライブ | keepalive [disable]                                | 10 秒のキープアライブ |
| カプセル化   | Cisco XR 12000 シリーズ ルータの場合:                        | hdlc         |
|         | encapsulation [hdlc   ppp   frame-relay<br>[IETF]] |              |
|         | Cisco CRS-1 ルータの場合:                                |              |
|         | encapsulation [hdlc   ppp]                         |              |

| 表 11 POS モジュラ サービス カードおよび PLIM のデフォルト インターフェイス設定 | (続き) |
|--------------------------------------------------|------|
|--------------------------------------------------|------|

| パラメータ          | コンフィギュレーション ファイルのエントリ | デフォルト設定  |
|----------------|-----------------------|----------|
| 最大伝送ユニット (MTU) | mtu bytes             | 4474 バイト |
| 巡回冗長検査(CRC)    | crc [16   32]         | 32       |

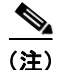

デフォルト設定は、show running-config コマンドの出力には含まれません。

# Cisco HDLC カプセル化

ハイレベル データリンク コントロール (HDLC) は、HDLC を使用して同期シリアル リンク上でデー タを送信するシスコ独自のプロトコルです。また、Cisco HDLC は、シリアル リンク キープアライブ を維持するために、Serial Line Address Resolution Protocol (SLARP) と呼ばれる単純な制御プロト コルも提供します。HDLC は、Cisco IOS XR ソフトウェアにおける POS インターフェイスのデフォ ルト カプセル化タイプです。Cisco HDLC は、開放型システム間相互接続 (OSI) スタックのレイヤ 2 (データ リンク) におけるデータ カプセル化のデフォルトであり、効率的なパケット記述およびエラー 制御を実現します。

(注)

Cisco HDLC は、POS インターフェイスにおいてデフォルトでイネーブルになります。

Cisco HDLC では、「キープアライブ タイマー」(P.290) で説明するように、キープアライブを使用し てリンク ステートをモニタします。

(注)

キープアライブ タイマーを設定した後で、ピアに送信される Serial Line Address Resolution Protocol (SLARP) パケットの情報を表示するには、debug chdlc slarp packet コマンドを使用します。

## PPP カプセル化

PPP は、同期シリアル リンクでのデータ送信に使用される標準プロトコルです。PPP は、リンク プロ パティのネゴシエーションを行う Link Control Protocol (LCP; リンク制御プロトコル) も提供します。 LCP は、エコー要求および応答を使用して、リンクを継続的に使用できるかどうかをモニタします。

(注)

インターフェイスに PPP カプセル化が設定されている場合、ECHOREQ パケットを送信し、 ECHOREP 応答を受信しなかった回数が 3 回に達すると、リンク ダウンが宣言され、完全な LCP ネゴ シエーションが再度開始されます。

PPP は、リンク上で動作するデータ プロトコルのプロパティをネゴシエーションするプロトコルとして、以下の Network Control Protocol (NCP; ネットワーク制御プロトコル)を提供します。

- IP Control Protocol (IPCP; IP コントロール プロトコル): IP プロパティのネゴシエーションを行います。
- Multiprotocol Label Switching control processor (MPLSCP; マルチプロトコル ラベル スイッチン グ コントロール プロセッサ): MPLS プロパティのネゴシエーションを行います。

- Cisco Discovery Protocol control processor (CDPCP; Cisco Discovery Protocol コントロール プロ セッサ): CDP プロパティのネゴシエーションを行います。
- IPv6CP: IP Version 6 (IPv6) プロパティのネゴシエーションを行います。
- Open Systems Interconnection control processor (OSICP; 開放型システム間相互接続コントロール プロセッサ): OSI プロパティのネゴシエーションを行います。

**PPP** では、「キープアライブ タイマー」(P.290) で説明するように、キープアライブを使用してリンク ステートをモニタします。

PPP は、データ トラフィックの伝送を許可する前にリモート装置にアイデンティティの証明を要求する、以下の認証プロトコルをサポートします。

- Challenge Handshake Authentication Protocol (CHAP; チャレンジ ハンドシェーク認証プロトコル): CHAP 認証では、リモート装置にチャレンジ メッセージが送信されます。リモート装置は共有秘密鍵でチャレンジ値を暗号化し、暗号化された値と名前を応答メッセージでローカル ルータに返します。ローカル ルータは、リモート装置の名前をローカル ユーザ名データベースまたはリモート セキュリティ サーバ データベースに保存されている対応する秘密鍵と照合し、保存されている秘密鍵を使用することで元のチャンレンジ メッセージを暗号化して、暗号化された値と一致することを確認します。
- Microsoft Challenge Handshake Authentication Protocol (MS-CHAP; マイクロソフト チャレンジ ハンドシェーク認証プロトコル): MS-CHAP は Microsoft バージョンの CHAP です。標準バー ジョンの CHAP と同様、MS-CHAP も PPP 認証に使用されます。この場合、Microsoft Windows NT または Microsoft Windows 95 を使用しているパーソナル コンピュータとネットワーク アクセ スサーバとして動作するシスコのルータまたはアクセス サーバ間で認証が行われます。
- Password Authentication Protocol (PAP; パスワード認証プロトコル): PAP 認証では、リモート装置が名前とパスワードを送信する必要があり、それらがローカル ユーザ名データベースまたはリモート セキュリティ サーバ データベース内の対応するエントリと照合されます。

(注)

PPP 認証プロトコルのイネーブル化および設定の詳細については、このマニュアルで後述する 「Cisco IOS XR ソフトウェアでの PPP の設定」モジュールを参照してください。

POS インターフェイスで CHAP、MS-CHAP、および PAP をイネーブルにするには、インターフェイ ス コンフィギュレーション モードで ppp authentication コマンドを使用します。

(注)

PPP 認証をイネーブル化またはディセーブル化しても、リモート装置に対して自身の認証を行うローカル ルータの動作には影響しません。

## キープアライブ タイマー

シスコのキープアライブはリンクステートのモニタリングに役立ちます。キープアライブタイマーの 値によって決定される間隔で定期的にキープアライブがピアとの間で送受信されます。ピアから適切な キープアライブ応答を受信しなかったリンクは、ダウン状態に移行します。ピアから適切なキープアラ イブ応答があった場合、またはキープアライブがディセーブルの場合、リンクはアップ状態に移行しま す。

ピアにキープアライブを送信し、応答が得られなかった回数が3回に達すると、リンクはダウン状態に 移行します。ECHOREQパケットは、LCPネゴシエーションが完了したとき(LCPのオープン時な ど)にだけ送信されます。

リンク制御プロトコル (LCP) がピアに ECHOREQ パケットを送信する間隔(秒数)を設定するに は、インターフェイス コンフィギュレーション モードで keepalive コマンドを使用します。 デフォルトのキープアライブ インターバルは 10 秒です。

システムをデフォルトのキープアライブ インターバルに戻すには、no keepalive コマンドを使用します。

キープアライブをディセーブルにするには、keepalive disable コマンドを使用します。

(注)

**keepalive** コマンドは、HDLC カプセル化または PPP カプセル化を使用する POS インターフェイスだ けに適用されます。 このコマンドはフレームリレー カプセル化を使用する POS インターフェイスには適用されません。

<u>》</u> (注)

MDR 中は、キープアライブ インターバルが 10 秒以上であることが必要です。

ピア上の LCP は、ECHOREQ パケットを受信すると、ピアでキープアライブがイネーブルであるかど うかにかかわらず、エコー応答(ECHOREP)パケットで応答します。

キープアライブは2つのピア間で独立しています。一方のピアでキープアライブをイネーブルに設定 し、もう一方でディセーブルに設定することもできます。キープアライブがローカルでディセーブルに 設定されていても、LCP は受信した ECHOREQ パケットに対して ECHOREP パケットで応答します。 同様に、キープアライブ インターバルがそれぞれのピアで異なっていても LCP には影響しません。

(注)

キープアライブ タイマーを設定した後で、ピアに送信される SLARP パケットの情報を表示するには、 debug chdlc slarp packet コマンドと他の Cisco HDLC debug コマンドを使用します。

## フレームリレーのカプセル化

Cisco XR 12000 シリーズ ルータでは、フレームリレー カプセル化を使用する POS インターフェイス の設定は階層形式となり、次の要素で構成されます。

- POS メイン インターフェイスは物理インターフェイスとポートで構成されます。POS インター フェイスが Cisco HDLC カプセル化および PPP カプセル化を使用する接続をサポートしていない 場合は、POS メイン インターフェイス下に PVC を持つサブインターフェイスを設定する必要があ ります。フレームリレー接続は PVC だけでサポートされます。
- POS サブインターフェイスは POS メイン インターフェイス下に設定されます。POS サブインター フェイスは、その下に PVC を設定しなければトラフィックをアクティブに伝送しません。レイヤ 3 設定は、通常はサブインターフェイス上で行われます。
- ポイントツーポイント PVC は POS サブインターフェイス下に設定します。PVC は、メイン イン ターフェイスの直下には設定できません。ポイントツーポイント PVC は、各サブインターフェイ スに1つだけ設定できます。PVC は定義済みの回線パスを使用し、そのパスが中断されるとエ ラーになります。PVC は、回線が削除されるまでアクティブのままです。POS PVC 上の接続はフ レームリレー カプセル化だけをサポートします。
- 4. レイヤ 2 PVC AC は、POS サブインターフェイス下に設定します。PVC は、メイン インターフェ イスの直下には設定できません。レイヤ 2 PVC AC は、各サブインターフェイスに1 つだけ設定で きます。ポイントツーポイント PVC と同様、レイヤ 2 PVC AC も定義済みの回線パスを使用し、 そのパスが中断されるとエラーになります。PVC は、回線が削除されるまでアクティブのままで す。POS PVC 上の接続はフレームリレー カプセル化だけをサポートします。

<u>》</u> (注)

親インターフェイスの管理ステートによって、サブインターフェイスとその PVC のステートが決まり ます。親インターフェイスまたはサブインターフェイスの管理ステートが変わると、その親インター フェイスまたはサブインターフェイス下に設定された子 PVC の管理ステートも変更されます。

Cisco XR 12000 シリーズ ルータでは、以下のハードウェアがフレームリレー カプセル化をサポート しています。

- 1 ポート 192c/STM-64c POS/SDH SPA
- ・ 2 ポート OC48/STM16 POS/SDH SPA
- 4 ポート OC-3c/STM-1 POS/SDH ラインカード
- 8 ポート OC-3c/STM-1c POS/SDH ラインカード
- 16 ポート OC-3c/STM-1c POS/SDH ラインカード
- 4 ポート OC-12c/STM4 POS/SDH ISE ラインカード
- 1 ポート OC-48c/STM16c POS/SDH ISE ラインカード

<u>》</u> (注)

フレームリレー カプセル化は Cisco XR 12000 シリーズ ルータだけでサポートされています。

POS インターフェイスでフレームリレー カプセル化を設定するには、encapsulation frame-relay コマンドを使用します。

フレームリレーインターフェイスは、次の2種類のカプセル化されたフレームをサポートします。

- Cisco (これがデフォルト値です)
- IETF

PVC に Cisco カプセル化または IETF カプセル化を設定するには、PVC コンフィギュレーション モードで encap コマンドを使用します。PVC のカプセル化タイプを明示的に設定しない場合、その PVC はメイン POS インターフェイスのカプセル化タイプを継承します。

(注)

MPLS に設定された POS メイン インターフェイスには、Cisco カプセル化を設定する必要があります。 IETF カプセル化は、MPLS ではサポートされません。

インターフェイスにフレームリレー カプセル化を設定する前に、そのインターフェイスから以前の レイヤ3設定がすべて削除されていることを確認する必要があります。たとえば、メインインター フェイスに IP アドレスが設定されていないことが必要です。IP アドレスが設定されている場合、メイ ンインターフェイス上のフレームリレー設定は無効になります。

### フレームリレー インターフェイス上の LMI

ローカル管理インターフェイス(LMI)プロトコルは、PVCの追加、削除、およびステータスをモニ タリングします。また、フレームリレー UNI インターフェイスを構成するリンクの完全性も検証しま す。デフォルトでは、すべての PVC で cisco LMI がイネーブルになります。ただし、このマニュアル で後述する「インターフェイスでのデフォルト フレームリレー設定の変更」モジュールで説明するよ うに、LMI タイプを ANSI または Q.933 に変更できます。

LMI タイプが **cisco**(デフォルトの LMI タイプ)の場合、単一のインターフェイスでサポートできる PVC の最大数は、メイン インターフェイスの MTU サイズに関連します。次の式を使用して、カード または SPA でサポートされる PVC の最大数を計算します。 (MTU - 13)/8 = PVC の最大数

<u>》</u> (注)

POS インターフェイスの場合、**mtu** コマンドのデフォルト設定は 4474 バイトです。したがって、 **cisco** LMI で設定された 1 つの POS インターフェイスでサポートされる PVC のデフォルトの最大数は 557 です。

(注)

フレームリレー インターフェイスには LMI インターフェイス タイプを設定する必要があります。そう しなければ、POS インターフェイスはアップ状態になりません。プロバイダー エッジ (PE) ルータと Customer Edge (CE; カスタマー エッジ) ルータとの接続では、LMI がアップ状態になるためには、 PE 側が DCE であり、CE 側が DTE であることが必要です。フレームリレー インターフェイスに対す る LMI インターフェイス タイプの設定の詳細については、このマニュアルで後述する「インターフェ イスでのデフォルト フレームリレー設定の変更」モジュールを参照してください。

## フレームリレー用の Layer 2 Tunnel Protocol Version 3 ベースのレイヤ 2 VPN

Layer 2 Tunnel Protocol Version 3 (L2TPv3) は、IP コア ネットワーク上でレイヤ 2 ペイロードをト ンネリングするために使用されるプロトコルです。L2TPv3 は、IP ネットワーク上の L2VPN に対して パケットのシグナリングおよびフォーマットを定義します。

Cisco IOS XR ソフトウェアは、ポイントツーポイント エンドツーエンド サービスをサポートしており、2 つの接続回路(AC)が相互に接続されます。

L2TPv3 接続の設定では、次のタスクを実行する必要があります。

- 各プロバイダー エッジ (PE) ルータでの AC の設定
- 2 つの PE ルータ間における L2TPv3 でカプセル化された疑似接続の設定

ここでは、フレームリレー カプセル化を使用する POS インターフェイスにレイヤ 2 AC を設定する方 法について説明します。ネットワーク内での L2TPv3 疑似接続の設定に関する詳細については、 『*Cisco IOS XR MPLS Configuration Guide*』の「*Layer 2 Tunnel Protocol Version 3 on Cisco IOS XR Software*」モジュールを参照してください。L2VPN の設定の詳細については、『*Cisco IOS XR MPLS Configuration Guide*』の「Implementing MPLS Layer 2 VPNs on Cisco IOS XR Software」モジュール を参照してください。

# POS インターフェイスの設定方法

ここでは、次の手順について説明します。

- •「POS インターフェイスの始動」(P.294)
- 「オプションの POS インターフェイス パラメータの設定」(P.296)
- 「PVC を持つポイントツーポイント POS サブインターフェイスの作成」(P.299)
- 「オプションの PVC パラメータの設定」(P.301)
- •「POS インターフェイスでのキープアライブ インターバルの変更」(P.304)
- 「PVC を持つレイヤ2フレームリレーサブインターフェイスの作成」(P.306)

# POS インターフェイスの始動

ここでは、POS インターフェイスの始動に使用するコマンドについて説明します。

### 前提条件

Cisco IOS XR ソフトウェアを実行するルータに POS ラインカードまたは SPA が取り付けられている 必要があります。

### 制約事項

POS インターフェイスがアクティブになるためには、POS 接続の両端の設定が一致している必要があります。

#### 手順の概要

- 1. show interfaces
- 2. configure
- 3. interface pos interface-path-id
- 4. ipv4 address ipv4\_address/prefix
- 5. no shutdown
- 6. end または commit
- 7. exit
- 8. exit
- 9. 接続の他端でインターフェイスを始動するために、ステップ1~8を繰り返します。
- **10.** show ipv4 interface brief
- **11.** show interfaces pos interface-path-id

#### 詳細手順

|        | コマンドまたはアクション                              | 目的                                                                   |
|--------|-------------------------------------------|----------------------------------------------------------------------|
| ステップ 1 | show interfaces                           | (任意)設定されているインターフェイスを表示します。                                           |
|        | 例:<br>RP/0/0/CPU0:router# show interfaces | <ul> <li>このコマンドを使用して、ルータが PLIM カードを認<br/>識しているかどうかも確認します。</li> </ul> |
| ステップ 2 | configure                                 | グローバル コンフィギュレーション モードを開始します。                                         |
|        | 例:<br>RP/0/0/CPU0:router# configure       |                                                                      |

|        | コマンドまたはアクション                                                   | 目的                                                                                                    |
|--------|----------------------------------------------------------------|----------------------------------------------------------------------------------------------------|
| ステップ 3 | <pre>interface pos interface-path-id</pre>                     | POS インターフェイス名と rack/slot/module/port 表記を指                                                                                                    |
|        | 例:<br>RP/0/0/CPU0:router(config)# interface POS<br>0/3/0/0     | だを開始します。                                                                                                    |
| ステップ 4 | <pre>ipv4 address ipv4_address/prefix</pre>                    | インターフェイスに IP アドレスおよびサブネット マスク<br>を割り当てます。                                                                                                    |
|        | 例:<br>RP/0/0/CPU0:router (config)#ipv4 address<br>10.46.8.6/24 | (注) このインターフェイスにフレームリレー カプセル化<br>を設定する場合は、このステップを省略してください。フレームリレーの場合、IP アドレスとサブネットマスクはサブインターフェイスに設定します。                                                                          |
| ステップ 5 | no shutdown                                                    | shutdown 設定を削除します。                                                                                                    |
|        | 例:<br>RP/0/0/CPU0:router (config-if)# no shutdown              | <ul> <li>(注) shutdown 設定を削除することにより、インター<br/>フェイスでの強制的な管理上の停止が排除される<br/>ため、インターフェイスはアップ状態またはダウ<br/>ン状態に移行することができます(親 SONET レ<br/>イヤが管理上の停止状態に設定されていないこと<br/>を前提とします)。</li> </ul> |
| ステップ 6 | end                                                            | 設定変更を保存します。                                                                                                    |
|        | または<br>commit                                                  | <ul> <li>end コマンドを発行すると、変更のコミットを求める<br/>プロンプトが表示されます。</li> </ul>                                                                                                    |
|        | 例:<br>RP/0/0/CPU0:router (config-if)# end<br>または               | Uncommitted changes found, commit them before<br>exiting(yes/no/cancel)?<br>[cancel]:                                                                                           |
|        | RP/0/0/CPU0:router(config-if)# commit                          | <ul> <li>yes と入力すると、実行コンフィギュレーション<br/>ファイルに設定変更が保存され、コンフィギュ<br/>レーション セッションが終了し、ルータが EXEC<br/>モードに戻ります。</li> </ul>                                                              |
|        |                                                                | <ul> <li>no と入力すると、設定変更をコミットせずにコン<br/>フィギュレーション セッションが終了し、ルータ<br/>が EXEC モードに戻ります。</li> </ul>                                                                                   |
|        |                                                                | <ul> <li>cancel と入力すると、コンフィギュレーション<br/>セッションの終了や設定変更のコミットは行われ<br/>ず、ルータでは現在のコンフィギュレーション<br/>セッションが継続されます。</li> </ul>                                                            |
|        |                                                                | <ul> <li>設定変更を実行コンフィギュレーション ファイルに保存し、コンフィギュレーション セッションを継続するには、commit コマンドを使用します。</li> </ul>                                                                                     |
| ステップ 7 | exit<br>例:                                                     | インターフェイス コンフィギュレーション モードを終了<br>し、グローバル コンフィギュレーション モードを開始し<br>ます。                                                                                                    |
|        | RP/0/0/CPU0:router (config-if)# exit                           |                                                                                                    |
| ステップ 8 | exit                                                           | グローバル コンフィギュレーション モードを終了し、<br>EXEC モードを開始します。                                                                                                    |
|        | 例:<br>RP/0/0/CPU0:router (config)# exit                        |                                                                                                    |

#### Cisco IOS XR インターフェイスおよびハードウェア コンポーネント コンフィギュレーション ガイド 🛛

|         | コマンドまたはアクション                                                                                                    | 目的                                                                                                    |
|---------|----------------------------------------------------------------------------------------------------|----------------------------------------------------------------------------------------------------|
| ステップ 9  | show interfaces<br>configure<br>interface pos_interface-nath-id                                                                                                    | 接続の他端でインターフェイスを始動するためにステップ<br>1~8を繰り返します。                                                                      |
|         | no shut<br>exit<br>exit<br>commit                                                                                                    | <b>(注)</b> POS 接続の両端で設定が一致している必要があり<br>ます。                                                                     |
|         | 例:<br>RP/0/0/CPU0:router# show interfaces<br>RP/0/0/CPU0:router# configure<br>RP/0/0/CPU0:router (config)# interface pos<br>0/3/0/0<br>RP/0/0/CPU0:router (config-if)# no shutdown<br>RP/0/0/CPU0:router (config-if)# commit<br>RP/0/0/CPU0:router (config-if)# exit<br>RP/0/0/CPU0:router (config)# exit |                                                                                                    |
| ステップ 10 | show ipv4 interface brief                                                                                                    | インターフェイスがアクティブであり、適切に設定されて<br>いることを確認します。                                                                      |
|         | 例:<br>RP/0/0/CPU0:router # show ipv4 interface brief                                                                                                    | POS インターフェイスが適切に始動されていると、show<br>ipv4 interface brief コマンドの出力結果で、そのインター<br>フェイスの [Status] フィールドに [Up] と表示されます。 |
| ステップ 11 | show interfaces pos interface-path-id                                                                                                    | (任意) インターフェイスの設定を表示します。                                                                                        |
|         | 例:<br>RP/0/0/CPU0:router# show interfaces pos<br>0/3/0/0                                                                                                    |                                                                                                    |

## 次に行う作業

始動した POS インターフェイスのデフォルト設定を変更するには、「オプションの POS インターフェ イス パラメータの設定」(P.296)を参照してください。

## オプションの POS インターフェイス パラメータの設定

ここでは、POS インターフェイスのデフォルト設定の変更に使用できるコマンドについて説明します。

## 前提条件

POS インターフェイスのデフォルト設定を変更する前に、POS インターフェイスを始動して、「POS インターフェイスの始動」(P.294) で説明するように shutdown 設定を削除することをお勧めします。

## 制約事項

POS インターフェイスでオプションのパラメータを設定するときには、次の制約事項が適用されます。

- POS インターフェイスがアクティブになるためには、POS 接続の両端の設定が一致している必要 があります。
- PPP カプセル化を設定したインターフェイスで MTU 値を変更すると、回線プロトコルがフラップ します。

#### 手順の概要

- 1. configure
- **2.** interface pos interface-path-id
- 3. encapsulation [hdlc | ppp | frame-relay [IETF]]
- 4. pos crc {16 | 32}
- 5. mtu value
- 6. end または commit
- 7. exit
- 8. exit
- **9.** show interfaces pos [interface-path-id]

|        | コマンドまたはアクション                                                           | 目的                                                                                            |
|--------|------------------------------------------------------------------------|-----------------------------------------------------------------------------------------------|
| ステップ 1 | configure                                                              | グローバル コンフィギュレーション モードを開始します。                                                                  |
|        | 例:<br>RP/0/RP0/CPU0:router# configure                                  |                                                                                               |
| ステップ 2 | <pre>interface pos interface-path-id</pre>                             | POS インターフェイス名と rack/slot/module/port 表記を指                                                     |
|        | 例:<br>RP/0/RP0/CPU0:router(config)# interface POS<br>0/3/0/0           | 定して、インダーフェイス コンフィキュレーション モー<br>ドを開始します。                                                       |
| ステップ 3 | encapsulation [hdlc   ppp   frame-relay [IETF]]                        | (任意) インターフェイス カプセル化パラメータおよび<br>HDLC やポイントツーポイント プロトコル (PPP) などの                               |
|        | 例:<br>RP/0/RP0/CPU0:router(config-if)# encapsulation<br>hdlc           | 詳細を設定します。<br>(注) デフォルトのカプセル化は hdlc です。                                                        |
|        |                                                                        | (注) frame-relay オプションは、Cisco XR 12000 シ<br>リーズ ルータでのみ使用可能です。                                  |
| ステップ 4 | pos crc {16   32}<br>例:<br>RP/0/RP0/CPU0:router(config-if)# pos crc 32 | (任意) インターフェイスの巡回冗長検査(CRC)値を設定します。16ビットのCRCモードを指定するには16キーワード、32ビットのCRCモードを指定するには32キーワードを入力します。 |
|        |                                                                        | (注) デフォルト CRC は 32 です。                                                                        |
| ステップ 5 | mtu value                                                              | (任意)MTU 値を設定します。                                                                              |
|        | 例:                                                                     | <ul> <li>デフォルト値は 4474 です。</li> </ul>                                                          |
|        | RP/0/RP0/CPU0:router(config-if)# mtu 4474                              | • POS MTU の範囲は 64 ~ 9216 です。                                                                  |

|        | コマンドまたはアクション                                              | 目的                                                                                                    |
|--------|-----------------------------------------------------------|----------------------------------------------------------------------------------------------------|
| ステップ 6 | end                                                       | 設定変更を保存します。                                                                                                    |
|        | または<br>commit                                             | <ul> <li>end コマンドを発行すると、変更のコミットを求める<br/>プロンプトが表示されます。</li> </ul>                                                     |
|        | 例:<br>RP/0/RP0/CPU0:router (config-if)# end<br>または        | Uncommitted changes found, commit them before exiting(yes/no/cancel)?<br>[cancel]:                                   |
|        | <pre>RP/0/RP0/CPU0:router(config-if)# commit</pre>        | <ul> <li>yes と入力すると、実行コンフィギュレーション<br/>ファイルに設定変更が保存され、コンフィギュ<br/>レーション セッションが終了し、ルータが EXEC<br/>モードに戻ります。</li> </ul>   |
|        |                                                           | <ul> <li>no と入力すると、設定変更をコミットせずにコン<br/>フィギュレーション セッションが終了し、ルータ<br/>が EXEC モードに戻ります。</li> </ul>                        |
|        |                                                           | <ul> <li>cancel と入力すると、コンフィギュレーション<br/>セッションの終了や設定変更のコミットは行われ<br/>ず、ルータでは現在のコンフィギュレーション<br/>セッションが継続されます。</li> </ul> |
|        |                                                           | <ul> <li>設定変更を実行コンフィギュレーションファイルに保存し、コンフィギュレーションセッションを継続するには、commit コマンドを使用します。</li> </ul>                            |
| ステップ 7 | exit<br>例:<br>RP/0/RP0/CPU0.router (config-if)# evit      | インターフェイス コンフィギュレーション モードを終了<br>し、グローバル コンフィギュレーション モードを開始し<br>ます。                                                    |
| ステップ 8 | exit                                                      | グローバル コンフィギュレーション モードを終了し、<br>EXEC モードを開始します。                                                                        |
|        | 例:<br>RP/0/RP0/CPU0:router (config)# exit                 |                                                                                                    |
| ステップ 9 | show interfaces pos [interface-path-id]                   | (任意) 指定した POS インターフェイスの一般情報を表示<br>します。                                                                               |
|        | 例:<br>RP/0/RP0/CPU0:router# show interface pos<br>0/3/0/0 |                                                                                                    |

## 次に行う作業

- 始動した POS インターフェイス上に PVC を持つポイントツーポイント フレームリレー サブイン ターフェイスを作成するには、「PVC を持つポイントツーポイント POS サブインターフェイスの 作成」(P.299)を参照してください。
- PPP カプセル化がイネーブルである POS インターフェイスに PPP 認証を設定するには、このマニュアルで後述する「Cisco IOS XR ソフトウェアでの PPP の設定」モジュールを参照してください。
- Cisco HDLC カプセル化または PPP カプセル化がイネーブルである POS インターフェイスのキー プアライブ インターバルを変更するには、「POS インターフェイスでのキープアライブ インター バルの変更」(P.304)を参照してください。

フレームリレーカプセル化がイネーブルである POS インターフェイスのデフォルトのフレームリレー設定を変更するには、このマニュアルの「Cisco IOS XR ソフトウェアでのフレームリレーの設定」の「インターフェイスでのデフォルトフレームリレー設定の変更」モジュールを参照してください。

# PVC を持つポイントツーポイント POS サブインターフェイスの作成

ここに記載する手順では、ポイントツーポイント POS サブインターフェイスを作成し、その POS サブ インターフェイスに相手先固定接続(PVC)を設定します。

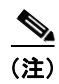

PVC を持つサブインターフェイスは Cisco XR 12000 シリーズ ルータだけでサポートされます。

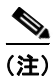

サブインターフェイスおよび PVC の作成は、フレームリレー カプセル化だけが設定されたインター フェイスでサポートされます。

### 前提条件

POS インターフェイスでサブインターフェイスを作成する前に、「POS インターフェイスの始動」 (P.294) で説明するように、フレームリレー カプセル化が設定されたメイン POS インターフェイスを 始動する必要があります。

### 制約事項

PVCは、各ポイントツーポイント POS サブインターフェイスに1つだけ設定できます。

#### 手順の概要

- 1. configure
- 2. interface pos interface-path-id.subinterface point-to-point
- **3.** ipv4 address ipv4\_address/prefix
- 4. pvc dlci
- 5. end または commit
- **6.** 接続の他端で POS サブインターフェイスおよび関連付けられている PVC を始動するためにステップ1~5 を繰り返します。

### 詳細手順

| configure                                                                    | グローバル コンフィギュレーション モードを開始します。                                                                                                    |
|------------------------------------------------------------------------------|----------------------------------------------------------------------------------------------------|
| 例:<br>RP/0/0/CPU0:router# configure                                          |                                                                                                    |
| <pre>interface pos interface-path-id.subinterface point-to-point</pre>       | POS サブインターフェイス コンフィギュレーション モー<br>ドを開始します。                                                                                                    |
| 例:<br>RP/0/0/CPU0:router (config)# interface pos<br>0/3/0/0.1 point-to-point | <i>subinterface</i> は、1 から 4294967295 の範囲のサブインター<br>フェイス ID に置き換えてください。                                                                                                    |
| <pre>ipv4 address ipv4_address/prefix</pre>                                  | サブインターフェイスに IP アドレスおよびサブネット マ<br>スクを割り当てます。                                                                                                    |
| 例:<br>RP/0/0/CPU0:router (config-subif)#ipv4 address<br>10.46.8.6/24         |                                                                                                    |
| pvc dlci                                                                     | POS 相手先固定接続(PVC)を作成し、フレームリレー<br>PVC コンフィギュレーション サブモードを開始します。                                                                                                    |
| 例:<br>RP/0/0/CPU0:router (config-subif)# pvc 20                              | <i>dlci</i> を 16 から 1007 の範囲の PVC ID に置き換えます。<br>(注) 各サブインターフェイスに設定できる PVC は 1 つ                                                                                                    |
|                                                                              | configure         例:         RP/0/0/CPU0:router# configure         interface pos interface-path-id.subinterface         point-to-point         例:         RP/0/0/CPU0:router (config)# interface pos         0/3/0/0.1 point-to-point         ipv4 address ipv4_address/prefix         例:         RP/0/0/CPU0:router (config-subif)#ipv4 address         10.46.8.6/24         pvc dlci         例:         RP/0/0/CPU0:router (config-subif)# pvc 20 |

|        | コマンドまたはアクション                                                                                                    | 目的                                                                                                    |
|--------|----------------------------------------------------------------------------------------------------|----------------------------------------------------------------------------------------------------|
| ステップ 5 | end                                                                                                    | 設定変更を保存します。                                                                                                    |
|        | commit                                                                                                    | <ul> <li>end コマンドを発行すると、変更のコミットを求める<br/>プロンプトが表示されます。</li> </ul>                                                     |
|        | 例:<br>RP/0/0/CPU0:router (config-fr-vc)# end<br>または                                                                                                    | Uncommitted changes found, commit them before<br>exiting(yes/no/cancel)?<br>[cancel]:                                |
|        | RP/0/0/CPU0:router(config-fr-vc)# commit                                                                                                    | <ul> <li>yes と入力すると、実行コンフィギュレーション<br/>ファイルに設定変更が保存され、コンフィギュ<br/>レーション セッションが終了し、ルータが EXEC<br/>モードに戻ります。</li> </ul>   |
|        |                                                                                                    | <ul> <li>no と入力すると、設定変更をコミットせずにコン<br/>フィギュレーション セッションが終了し、ルータ<br/>が EXEC モードに戻ります。</li> </ul>                        |
|        |                                                                                                    | <ul> <li>cancel と入力すると、コンフィギュレーション<br/>セッションの終了や設定変更のコミットは行われ<br/>ず、ルータでは現在のコンフィギュレーション<br/>セッションが継続されます。</li> </ul> |
|        |                                                                                                    | <ul> <li>設定変更を実行コンフィギュレーションファイルに保存し、コンフィギュレーションセッションを継続するには、commit コマンドを使用します。</li> </ul>                            |
| ステップ 6 | <pre>configure interface pos interface-path-id.subinterface pvc dlci commit</pre>                                                                                                    | 接続の他端で POS サブインターフェイスおよび関連付け<br>られている PVC を始動するために、ステップ1~5を繰<br>り返します。                                               |
|        | 例:                                                                                                    | (注) DLCI (PVC ID) は、サブインターフェイス接続<br>の両端で一致している必要があります。                                                               |
|        | <pre>RP/0/0/CPU0:router# configure<br/>RP/0/0/CPU0:router (config)# interface pos<br/>0/3/0/1.1<br/>RP/0/0/CPU0:router (config-subif)#ipv4 address<br/>10.46.8.5/24<br/>RP/0/0/CPU0:router (config-subif)# pvc 20<br/>RP/0/0/CPU0:router (config-fr-vc)# commit</pre> | (注) 接続の他端のサブインターフェイスに IP アドレス<br>およびサブネット マスクを割り当てるときには、<br>接続の両端のアドレスが同じサブネットに属して<br>いる必要があることに注意してください。            |

## 次に行う作業

- オプションの PVC パラメータを設定するには、「オプションの PVC パラメータの設定」(P.301) を参照してください。
- フレームリレーカプセル化がイネーブルである POS インターフェイスのデフォルトのフレームリレー設定を変更するには、このマニュアルの「Cisco IOS XR ソフトウェアでのフレームリレーの設定」の「インターフェイスでのデフォルトフレームリレー設定の変更」モジュールを参照してください。
- レイヤ 3 QOS サービス ポリシーを PVC サブモードの PVC に付加するには、該当する Cisco IOS XR ソフトウェアのコンフィギュレーション ガイドを参照してください。

# オプションの PVC パラメータの設定

ここでは、POS PVC でのデフォルト設定の変更に使用できるコマンドについて説明します。

## 前提条件

PVC のデフォルト設定を変更する前に、「PVC を持つポイントツーポイント POS サブインターフェイスの作成」(P.299) で説明するように POS サブインターフェイスで PVC を作成する必要があります。

### 制約事項

- 接続がアクティブになるためには、DLCI (PVC ID) が PVC の両端で一致している必要があります。
- PVC DLCI を変更するには、PVC を削除し、新しい DLCI を設定して PVC を追加し直す必要があ ります。

#### 手順の概要

- 1. configure
- 2. interface pos interface-path-id.subinterface
- 3. pvc dlci
- 4. encap [cisco | ietf]
- **5.** service-policy {input | output} policy-map
- 6. end または commit
- 7. 接続の他端で PVC を設定するために、ステップ1~6を繰り返します。
- 8. show frame-relay pvc dlci-number
- 9. show policy-map interface pos interface-path-id.subinterface {input | output} or show policy-map type qos interface pos interface-path-id.subinterface {input | output}

#### 詳細手順

|        | コマンドまたはアクション                                                  | 目的                                                                      |
|--------|---------------------------------------------------------------|-------------------------------------------------------------------------|
| ステップ 1 | configure                                                     | グローバル コンフィギュレーション モードを開始します。                                            |
|        | 例:<br>RP/0/0/CPU0:router# configure                           |                                                                         |
| ステップ 2 | <pre>interface pos interface-path-id.subinterface</pre>       | POS サブインターフェイス コンフィギュレーション モード<br>を開始します。                               |
|        | 例:<br>RP/0/0/CPU0:router (config)# interface pos<br>0/3/0/0.1 |                                                                         |
| ステップ 3 | pvc dlci                                                      | PVC に対するサブインターフェイス コンフィギュレーショ<br>ン モードを開始します。                           |
|        | 例:<br>RP/0/0/CPU0:router (config-subif)# pvc 20               | <i>dlci</i> は、PVC の識別に使用される DLCI 番号に置き換えて<br>ください。有効値の範囲は 16 ~ 1007 です。 |

|        | コマンドまたはアクション                                                                                                    | 目的                                                                                                    |
|--------|----------------------------------------------------------------------------------------------------|----------------------------------------------------------------------------------------------------|
| ステップ 4 | encap [cisco   ietf]                                                                                                    | (任意)フレームリレー PVC のカプセル化を設定します。                                                                                                    |
|        | 例:<br>RP/0/0/CPU0:router (config-fr-vc)# encap ietf                                                                                         | (注) PVC のカプセル化タイプを明示的に設定しない場合、その PVC はメイン POS インターフェイスのカプセル化タイプを継承します。                                                                           |
| ステップ 5 | service-policy {input   output} policy-map<br>例:<br>RP/0/0/CPU0:router (config-fr-vc)#<br>service-policy output policy1                     | ポリシー マップを入力サブインターフェイスまたは出力サ<br>ブインターフェイスに付加します。付加すると、そのサブ<br>インターフェイスのサービス ポリシーとしてポリシー マッ<br>プが使用されます。<br>(注) ポリシー マップの作成と設定については、『 <i>Cisco</i> |
|        |                                                                                                    | IOS XR Modular Quality of Service Configuration<br>Guide』を参照してください。                                                                              |
| ステップ 6 | end                                                                                                    | 設定変更を保存します。                                                                                                    |
|        | または<br>commit                                                                                                    | <ul> <li>end コマンドを発行すると、変更のコミットを求めるプロンプトが表示されます。</li> </ul>                                                                                      |
|        | 例:<br>RP/0/0/CPU0:router (config-fr-vc)# end<br>または                                                                                         | Uncommitted changes found, commit them before<br>exiting(yes/no/cancel)?<br>[cancel]:                                                            |
|        | RP/0/0/CPU0:router(config-fr-vc)# commit                                                                                                    | <ul> <li>yes と入力すると、実行コンフィギュレーション<br/>ファイルに設定変更が保存され、コンフィギュレー<br/>ション セッションが終了し、ルータが EXEC モー<br/>ドに戻ります。</li> </ul>                              |
|        |                                                                                                    | <ul> <li>no と入力すると、設定変更をコミットせずにコン<br/>フィギュレーション セッションが終了し、ルータ<br/>が EXEC モードに戻ります。</li> </ul>                                                    |
|        |                                                                                                    | <ul> <li>cancel と入力すると、コンフィギュレーション<br/>セッションの終了や設定変更のコミットは行われ<br/>ず、ルータでは現在のコンフィギュレーション<br/>セッションが継続されます。</li> </ul>                             |
|        |                                                                                                    | <ul> <li>設定変更を実行コンフィギュレーション ファイルに保存し、コンフィギュレーション セッションを継続するには、commit コマンドを使用します。</li> </ul>                                                      |
| ステップ 7 | <pre>configure interface pos interface-path-id.subinterface pvc dlci encap [cisco   ietf] commit</pre>                                      | 接続の他端で POS サブインターフェイスおよび関連付けられ<br>ている PVC を始動するために、ステップ1~6を繰り返しま<br>す。<br>(注) サブインターフェイス接続の両端で設定が一致して                                            |
|        | 例:<br>RP/0/0/CPU0:router# configure<br>RP/0/0/CPU0:router (config)# interface pos<br>0/3/0/1.1<br>PR/0/0/CPU0:router (config-cubif)# pug 20 | いる必要があります。                                                                                                    |
|        | RP/0/0/CPU0:router (config-fr-vc)# encap cisco<br>RP/0/0/CPU0:router (config-fr-vc)# commit                                                 |                                                                                                    |

|        | コマンドまたはアクション                                                                                      | 目的                                                      |
|--------|---------------------------------------------------------------------------------------------------|---------------------------------------------------------|
| ステップ 8 | show frame-relay pvc dlci-number                                                                  | (任意)指定した POS インターフェイスの設定を検証します。                         |
|        | 例:<br>RP/0/RP0/CPU0:router# show frame-relay pvc 20                                               |                                                         |
| ステップ 9 | show policy-map interface pos<br>interface-path-id.subinterface {input  <br>output}<br>または        | (任意) サブインターフェイスに付加された入力ポリシーお<br>よび出力ポリシーの統計情報と設定を表示します。 |
|        | <pre>show policy-map type qos interface pos interface-path-id.subinterface {input   output}</pre> |                                                         |
|        | 例:<br>RP/0/RP0/CPU0:router# show policy-map<br>interface pos 0/3/0/0.1 output<br>または              |                                                         |
|        | RP/0/RP0/CPU0:router# show policy-map type qos interface pos 0/3/0/0.1 output                     |                                                         |

## 次に行う作業

フレームリレー カプセル化がイネーブルである POS インターフェイスのデフォルトのフレームリレー 設定を変更するには、このマニュアルの「*Cisco IOS XR ソフトウェアでのフレームリレーの設定*」の 「インターフェイスでのデフォルト フレームリレー設定の変更」モジュールを参照してください。

# POS インターフェイスでのキープアライブ インターバルの変更

Cisco HDLC カプセル化または PPP カプセル化がイネーブルである POS インターフェイスのキープア ライブ インターバルを変更するには、次の作業を行います。

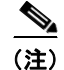

POS インターフェイスで Cisco HDLC カプセル化または PPP カプセル化をイネーブルした場合、キー プアライブ インターバルはデフォルトで 10 秒に設定されます。デフォルトのキープアライブ インター バルを変更する手順は、次のとおりです。

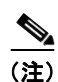

Cisco HDLC は、POS インターフェイスにおいてデフォルトでイネーブルになります。

## 前提条件

キープアライブ タイマーの設定を変更する前に、インターフェイスで Cisco HDLC カプセル化または PPP カプセル化がイネーブルになっていることを確認する必要があります。インターフェイスで Cisco HDLC カプセル化または PPP カプセル化をイネーブルにするには、「オプションの POS インターフェ イス パラメータの設定」(P.296) で説明するように encapsulation コマンドを使用します。

### 制約事項

MDR 中は、キープアライブ インターバルが 10 秒以上であることが必要です。

Cisco IOS XR インターフェイスおよびハードウェア コンポーネント コンフィギュレーション ガイド

#### 手順の概要

- 1. configure
- **2.** interface pos interface-path-id
- **3.** keepalive {seconds | disable}
- 4. end または commit
- **5. show interfaces** *type interface-path-id*

### 詳細手順

|        | コマンドまたはアクション                                                        | 目的                                                                                 |
|--------|---------------------------------------------------------------------|------------------------------------------------------------------------------------|
| ステップ 1 | configure                                                           | グローバル コンフィギュレーション モードを開始します。                                                       |
|        | 例:<br>RP/0/RP0/CPU0:router# configure                               |                                                                                    |
| ステップ 2 | interface pos interface-path-id                                     | POS インターフェイス名と rack/slot/module/port 表記を指定して、インターフェイス コンフィギュレーション モー               |
|        | <pre>PM : RP/0/RP0/CPU0:router(config)# interface POS 0/3/0/0</pre> | 下を開始しまり。                                                                           |
| ステップ 3 | keepalive {seconds   disable}                                       | リンク制御プロトコル(LCP)がピアに ECHOREQ を送<br>信する頻度(秒)を指定します。デフォルトのキープアラ<br>イブ インターバルは 10 秒です。 |
|        | RP/0/RP0/CPU0:router(config-if)# keepalive 3<br>または                 | システムをデフォルトのキープアライブ インターバルに戻<br>すには、no keepalive コマンドを使用します。                        |
|        | <pre>RP/0/RP0/CPU0:router(config-if)# keepalive disable</pre>       | キープアライブ タイマーをディセーブルにするには、<br>keepalive disable コマンドを使用します。                         |

|        | コマンドまたはアクション                                               | 目的                                                                                                    |
|--------|------------------------------------------------------------|----------------------------------------------------------------------------------------------------|
| ステップ 4 | end<br>または<br>commit                                       | 設定変更を保存します。                                                                                                    |
|        |                                                            | <ul> <li>end コマンドを発行すると、変更のコミットを求める<br/>プロンプトが表示されます。</li> </ul>                                                     |
|        | <b>例:</b><br>RP/0/RP0/CPU0:router(config-if)# end<br>または   | Uncommitted changes found, commit them before<br>exiting(yes/no/cancel)?<br>[cancel]:                                |
|        | RP/0/RP0/CPU0:router(config-if)# commit                    | <ul> <li>yes と入力すると、実行コンフィギュレーション<br/>ファイルに設定変更が保存され、コンフィギュ<br/>レーション セッションが終了し、ルータが EXEC<br/>モードに戻ります。</li> </ul>   |
|        |                                                            | <ul> <li>no と入力すると、設定変更をコミットせずにコン<br/>フィギュレーション セッションが終了し、ルータ<br/>が EXEC モードに戻ります。</li> </ul>                        |
|        |                                                            | <ul> <li>cancel と入力すると、コンフィギュレーション<br/>セッションの終了や設定変更のコミットは行われ<br/>ず、ルータでは現在のコンフィギュレーション<br/>セッションが継続されます。</li> </ul> |
|        |                                                            | <ul> <li>設定変更を実行コンフィギュレーションファイルに保存し、コンフィギュレーションセッションを継続するには、commit コマンドを使用します。</li> </ul>                            |
| ステップ 5 | show interfaces pos interface-path-id                      | (任意) インターフェイスの設定を確認します。                                                                                              |
|        | 例:<br>RP/0/RP0/CPU0:router# show interfaces POS<br>0/3/0/0 |                                                                                                    |

# レイヤ2接続回路(AC)の設定方法

レイヤ2接続回路(AC)の設定作業について、次の手順で説明します。

- PVC を持つレイヤ2フレームリレー サブインターフェイスの作成
- オプションのレイヤ 2 PVC パラメータの設定

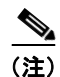

レイヤ2スイッチングのためのインターフェイスの設定後は、ipv4 address などのルーティング コマンドは使用できません。

(注)

現在、レイヤ 2 AC は、HDLC カプセル化または PPP カプセル化が設定されたインターフェイスでは サポートされません。

# PVC を持つレイヤ2 フレームリレー サブインターフェイスの作成

ここに記載する手順では、PVCを持つレイヤ2フレームリレーサブインターフェイスを作成します。

Cisco IOS XR インターフェイスおよびハードウェア コンポーネント コンフィギュレーション ガイド

## 前提条件

POS インターフェイスでサブインターフェイスを作成する前に、「POS インターフェイスの始動」 (P.294) で説明するように POS インターフェイスを始動する必要があります。

インターフェイスをレイヤ2スイッチング用に設定する場合は、「POS インターフェイスの始動」設定 手順のステップ4を省略してください。ipv4 address コマンドは、フレームリレー カプセル化が設定 されたインターフェイスでは使用できません。

### 制約事項

- 各サブインターフェイスで設定できる PVC は1 つだけです。
- 接続が正しく動作するためには、PVCの両端で設定が一致している必要があります。
- ipv4 address コマンドは、フレームリレーカプセル化が設定されたインターフェイスでは使用できません。インターフェイスをレイヤ2トランスポートモード用に設定する前に、IPアドレスの以前の設定を削除する必要があります。
- レイヤ2設定は、フレームリレー PVC だけでサポートされます。レイヤ2設定が直接メイン POS インターフェイスに適用されるレイヤ2ポート モードはサポートされていません。
- レイヤ2設定は Cisco XR 12000 シリーズ ルータだけで使用でき、CRS-1 シリーズでは使用でき ません。

#### 手順の概要

- 1. configure
- 2. interface pos interface-path-id.subinterface l2transport
- 3. pvc dlci
- 4. end または commit
- 5. AC の他端でサブインターフェイスおよび関連付けられている PVC を始動するために、ステップ1 ~ 4 を繰り返します。

#### 詳細手順

|        | コマンドまたはアクション                                                             | 目的                                                                             |
|--------|--------------------------------------------------------------------------|--------------------------------------------------------------------------------|
| ステップ 1 | configure                                                                | グローバル コンフィギュレーション モードを開始します。                                                   |
|        | 例:<br>RP/0/0/CPU0:router# configure                                      |                                                                                |
| ステップ 2 | <pre>interface pos interface-path-id.subinterface l2transport</pre>      | サブインターフェイスを作成して、そのサブインターフェ<br>イスに対する POS サブインターフェイス コンフィギュ<br>レーション モードを開始します。 |
|        | 例:<br>RP/0/0/CPU0:router(config)# interface pos<br>0/3/0/0.1 l2transport | (注) subinterface は、1 つのメイン インターフェイスに<br>設定された他のサブインターフェイスに対して一<br>意である必要があります。 |

#### Cisco IOS XR インターフェイスおよびハードウェア コンポーネント コンフィギュレーション ガイド

|        | コマンドまたはアクション                                       | 目的                                                                                                    |
|--------|----------------------------------------------------|----------------------------------------------------------------------------------------------------|
| ステップ 3 | pvc dlci<br>例:                                     | フレームリレー相手先固定接続 (PVC) を作成して、レイ<br>ヤ 2 転送 PVC コンフィギュレーション モードを開始しま<br>す。                                               |
|        | RP/0/0/CPU0:router(config-if)# pvc 100             | <i>dlci</i> は、PVC の識別に使用される DLCI 番号に置き換えて<br>ください。有効値の範囲は 16 ~ 1007 です。                                              |
|        |                                                    | (注) 各サブインターフェイスに設定できる PVC は1つ<br>だけです。                                                                               |
| ステップ 4 | end                                                | 設定変更を保存します。                                                                                                    |
|        | または<br>commit                                      | <ul> <li>end コマンドを発行すると、変更のコミットを求める<br/>プロンプトが表示されます。</li> </ul>                                                     |
|        | 例:<br>RP/0/0/CPU0:router(config-fr-vc)# end<br>または | Uncommitted changes found, commit them before exiting(yes/no/cancel)?<br>[cancel]:                                   |
|        | RP/0/0/CPU0:router(config-fr-vc)# commit           | <ul> <li>yes と入力すると、実行コンフィギュレーション<br/>ファイルに設定変更が保存され、コンフィギュ<br/>レーション セッションが終了し、ルータが EXEC<br/>モードに戻ります。</li> </ul>   |
|        |                                                    | <ul> <li>no と入力すると、設定変更をコミットせずにコン<br/>フィギュレーション セッションが終了し、ルータ<br/>が EXEC モードに戻ります。</li> </ul>                        |
|        |                                                    | <ul> <li>cancel と入力すると、コンフィギュレーション<br/>セッションの終了や設定変更のコミットは行われ<br/>ず、ルータでは現在のコンフィギュレーション<br/>セッションが継続されます。</li> </ul> |
|        |                                                    | <ul> <li>設定変更を実行コンフィギュレーション ファイルに保存し、コンフィギュレーション セッションを継続するには、commit コマンドを使用します。</li> </ul>                          |
| ステップ 5 | AC の他端でサブインターフェイスおよび関連付けら                          | AC を始動します。                                                                                                    |
|        | れている PVC を始動するために、ステップ1~4を<br>繰り返します。              | (注) AC の両端で設定が一致している必要があります。                                                                                         |

## 次に行う作業

- オプションのサブインターフェイスパラメータを設定するには、「オプションのレイヤ2サブイン ターフェイスパラメータの設定」(P.311)を参照してください。
- オプションの PVC パラメータを設定するには、「オプションのレイヤ 2 PVC パラメータの設定」 (P.309)を参照してください。
- 作成した AC にポイントツーポイント疑似接続 XConnect を設定するには、『Cisco IOS XR MPLS Configuration Guide』の「Layer 2 Tunnel Protocol Version 3 on Cisco IOS XR Software」モジュー ルを参照してください。
- L2VPN を設定するには、『Cisco IOS XR MPLS Configuration Guide』の「Implementing MPLS Layer 2 VPNs on Cisco IOS XR Software」モジュールを参照してください。

## オプションのレイヤ 2 PVC パラメータの設定

ここでは、フレームリレー レイヤ 2 PVC でのデフォルト設定の変更に使用できるコマンドについて説 明します。

### 前提条件

「PVC を持つレイヤ 2 フレームリレー サブインターフェイスの作成」(P.306) で説明するように、レイ ヤ 2 サブインターフェイスで PVC を作成する必要があります。

#### 手順の概要

- 1. configure
- 2. interface pos interface-path-id.subinterface l2transport
- 3. pvc dlci
- 4. encap [cisco | ietf]
- 5. service-policy {input | output} policy-map
- 6. end または commit
- 7. AC の他端で PVC を設定するために、ステップ1~5を繰り返します。
- 8. show policy-map interface pos interface-path-id.subinterface {input | output} or

show policy-map type qos interface pos interface-path-id.subinterface {input | output}

#### 詳細手順

|        | コマンドまたはアクション                                                              | 目的                                                                      |
|--------|---------------------------------------------------------------------------|-------------------------------------------------------------------------|
| ステップ 1 | configure                                                                 | グローバル コンフィギュレーション モードを開始します。                                            |
|        | 例:<br>RP/0/0/CPU0:router# configure                                       |                                                                         |
| ステップ 2 | <pre>interface pos interface-path-id.subinterface l2transport</pre>       | レイヤ2フレームリレー サブインターフェイスに対する<br>POS サブインターフェイス コンフィギュレーション モー<br>ドを開始します。 |
|        | 例:<br>RP/0/0/CPU0:router(config)# interface pos<br>0/6/0/1.10 l2transport |                                                                         |
| ステップ 3 | pvc dlci                                                                  | 指定した PVC に対するフレームリレー PVC コンフィギュ<br>レーション モードを開始します。                     |
|        | 例:<br>RP/0/0/CPU0:router(config-if)# pvc 100                              | <i>dlci</i> は、PVC の識別に使用される DLCI 番号に置き換え<br>てください。有効値の範囲は 16 ~ 1007 です。 |
| ステップ 4 | <pre>encap {cisco   ietf}</pre>                                           | フレームリレー PVC のカプセル化を設定します。                                               |
|        | 例:<br>RP/0/0/CPU0:router(config-fr-vc)# encap ietf                        | PVC の両端でカプセル化タイプが一致している必要があり<br>ます。                                     |

#### Cisco IOS XR インターフェイスおよびハードウェア コンポーネント コンフィギュレーション ガイド

|        | コマンドまたはアクション                                                                                                    | 目的                                                                                                    |
|--------|----------------------------------------------------------------------------------------------------|----------------------------------------------------------------------------------------------------|
| ステップ 5 | <pre>service-policy {input   output} policy-map 例: RP/0/0/CPU0:router (config-fr-vc)# service-policy output policy1</pre>                                                                                                    | ポリシーマップを入力サブインターフェイスまたは出力サ<br>ブインターフェイスに付加します。付加すると、そのサブ<br>インターフェイスのサービス ポリシーとしてポリシー<br>マップが使用されます。<br>(注) ポリシーマップの作成と設定については、『Cisco<br>IOS XR Modular Quality of Service Configuration<br>Guide』を参照してください。                                                                                                    |
| ステップ 6 | end<br>または<br>commit<br>例:<br>RP/0/0/CPU0:router(config-pos-12transport-pvc)#<br>end<br>または<br>RP/0/0/CPU0:router(config-pos-12transport-pvc)#<br>commit                                                                                                    | <ul> <li>設定変更を保存します。</li> <li>end コマンドを発行すると、変更のコミットを求める<br/>プロンプトが表示されます。<br/>Uncommitted changes found, commit them before<br/>exiting(yes/no/cancel)?<br/>[cancel]:</li> <li>yes と入力すると、実行コンフィギュレーション<br/>ファイルに設定変更が保存され、コンフィギュ<br/>レーション セッションが除了し、ルータが EXEC<br/>モードに戻ります。</li> <li>no と入力すると、設定変更をコミットせずにコン<br/>フィギュレーション セッションが終了し、ルータ<br/>が EXEC モードに戻ります。</li> <li>cancel と入力すると、コンフィギュレーション<br/>セッションの終了や設定変更のコミットは行われ<br/>ず、ルータでは現在のコンフィギュレーション<br/>セッションが継続されます。</li> <li>設定変更を実行コンフィギュレーションファイルに保存<br/>し、コンフィギュレーションセッションを継続するには、<br/>commit コマンドを使用します。</li> </ul> |
| ステップ 7 | AC の他端で PVC を設定するために、ステップ1~5<br>を繰り返します。                                                                                                    | AC を始動します。<br>(注) 接続の両端で設定が一致している必要があります。                                                                                                    |
| ステップ8  | <pre>show policy-map interface pos<br/>interface-path-id.subinterface {input   output}<br/>または<br/>show policy-map type qos interface pos<br/>interface-path-id.subinterface {input   output}<br/>例:<br/>RP/0/0/CPU0:router# show policy-map interface<br/>pos 0/6/0/1.10 output<br/>または<br/>RP/0/0/CPU0:router# show policy-map type qos</pre> | (任意)サブインターフェイスに付加された入力ポリシー<br>および出力ポリシーの統計情報と設定を表示します。                                                                                                    |
|        | interface pos 0/6/0/1.10 output                                                                                                    |                                                                                                    |

## 次に行う作業

 作成した AC にポイントツーポイント疑似接続 XConnect を設定するには、『Cisco IOS XR MPLS Configuration Guide』の「Layer 2 Tunnel Protocol Version 3 on Cisco IOS XR Software」モジュー ルを参照してください。 • L2VPN を設定するには、『Cisco IOS XR MPLS Configuration Guide』の「Implementing MPLS Layer 2 VPNs on Cisco IOS XR Software」モジュールを参照してください。

# オプションのレイヤ2サブインターフェイス パラメータの設定

ここでは、フレームリレー レイヤ2サブインターフェイスでのデフォルト設定の変更に使用できるコ マンドについて説明します。

### 前提条件

PVC のデフォルト設定を変更する前に、「PVC を持つレイヤ2フレームリレー サブインターフェイス の作成」(P.306) で説明するようにレイヤ2サブインターフェイスで PVC を作成する必要があります。

#### 制約事項

ほとんどの場合、サブインターフェイスに設定された MTU がメイン インターフェイスに設定された MTU より優先されます。このルールの例外は、サブインターフェイスの MTU がメイン インターフェ イスの MTU より大きい場合です。その場合、CLI 出力にはサブインターフェイスの MTU の設定値が 表示されますが、実際に有効となる MTU はメイン インターフェイスに設定された値です。レイヤ 2 接続のトラブルシューティングや最適化において混乱を避けるために、メイン インターフェイスに設 定する MTU の方を大きくすることをお勧めします。

#### 手順の概要

- 1. configure
- **2.** interface pos interface-path-id.subinterface
- 3. mtu value
- 4. end または commit
- 5. AC の他端でサブインターフェイスを設定するために、ステップ1~4を繰り返します。

#### 詳細手順

|        | コマンドまたはアクション                                                 | 目的                                                            |
|--------|--------------------------------------------------------------|---------------------------------------------------------------|
| ステップ 1 | configure                                                    | グローバル コンフィギュレーション モードを開始します。                                  |
|        | 例:<br>RP/0/0/CPU0:router# configure                          |                                                               |
| ステップ 2 | <pre>interface pos interface-path-id.subinterface</pre>      | レイヤ 2 フレームリレー サブインターフェイスに対する<br>POS サブインターフェイス コンフィギュレーション モー |
|        | 例:<br>RP/0/0/CPU0:router(config)# interface pos<br>0/3/0/1.1 | ドを開始します。                                                      |

|        | コマンドまたはアクション                                                                                                    | 目的                                                                                                    |
|--------|----------------------------------------------------------------------------------------------------|----------------------------------------------------------------------------------------------------|
| ステップ 3 | mtu value                                                                                                    | <ul><li>(任意) MTU 値を設定します。有効値の範囲は 64 ~ 65535</li><li>です。</li></ul>                                                                                                    |
|        | 例:<br>RP/0/RP0/CPU0:router(config-if)# mtu 5000                                                                                                    |                                                                                                    |
| ステップ 4 | end<br>または<br>commit<br>M:<br>RP/0/0/CPU0:router(config-pos-12transport-pvc)#<br>end<br>または<br>RP/0/0/CPU0:router(config-pos-12transport-pvc)#<br>commit | <ul> <li>設定変更を保存します。</li> <li>end コマンドを発行すると、変更のコミットを求める<br/>プロンプトが表示されます。</li> <li>Uncommitted changes found, commit them before<br/>exiting (yes/no/cancel)?<br/>[cancel]:</li> <li>yes と入力すると、実行コンフィギュレーション<br/>ファイルに設定変更が保存され、コンフィギュ<br/>レーション セッションが終了し、ルータが EXEC<br/>モードに戻ります。</li> <li>no と入力すると、設定変更をコミットせずにコン<br/>フィギュレーション セッションが終了し、ルータ<br/>が EXEC モードに戻ります。</li> <li>cancel と入力すると、コンフィギュレーション<br/>セッションの終了や設定変更のコミットは行われ<br/>ず、ルータでは現在のコンフィギュレーション<br/>セッションが継続されます。</li> <li>設定変更を実行コンフィギュレーション ファイルに保存</li> </ul> |
|        |                                                                                                    | し、コンフィギュレーション セッションを継続するには、<br>commit コマンドを使用します。                                                                                                    |
| ステップ 5 | AC の他端で PVC を設定するために、ステップ $1 \sim 4$ を繰り返します。                                                                                                    | <ul><li>AC を始動します。</li><li>(注) 接続の両端で設定が一致している必要があります。</li></ul>                                                                                                    |

# POS インターフェイスの設定例

ここでは、次の設定例について説明します。

- 「POS インターフェイスの始動と Cisco HDLC カプセル化の設定:例」(P.312)
- •「POS インターフェイスでのフレームリレー カプセル化の設定:例」(P.313)
- •「POS インターフェイスでの PPP カプセル化の設定:例」(P.314)

## POS インターフェイスの始動と Cisco HDLC カプセル化の設定:例

次に、Cisco HDLC カプセル化を設定した基本的な POS インターフェイスの始動例を示します。

```
RP/0/RP0/CPU0:router# configure
RP/0/RP0/CPU0:router(config)# interface POS 0/3/0/0
RP/0/RP0/CPU0:router(config-if)# ipv4 address 172.18.189.38 255.255.254
RP/0/RP0/CPU0:router(config-if)# no shutdown
RP/0/RP0/CPU0:router(config-if)# end
Uncommitted changes found, commit them? [yes]: yes
```

```
次に、キープアライブメッセージの間隔を10秒に設定する例を示します。
```

```
RP/0/RP0/CPU0:router# configure
RP/0/RP0/CPU0:router(config)# interface POS 0/3/0/0
RP/0/RP0/CPU0:router(config-if)# keepalive 10
RP/0/RP0/CPU0:router(config-if)# commit
```

## POS インターフェイスでのフレームリレー カプセル化の設定:例

次に、ルータ1でフレームリレー カプセル化が設定された POS インターフェイスと PVC を持つポイントツーポイント POS サブインターフェイスを作成する例を示します。

```
RP/0/0/CPU0:router# configure
RP/0/0/CPU0:router(config)# interface POS 0/3/0/0
RP/0/0/CPU0:router(config-if)# encapsulation frame-relay
RP/0/0/CPU0:router(config-if)# no shutdown
RP/0/0/CPU0:router(config-if) # end
Uncommitted changes found, commit them? [yes]: yes
RP/0/0/CPU0:router# configure
RP/0/0/CPU0:router (config) # interface pos 0/3/0/0.1 point-to-point
RP/0/0/CPU0:router (config-subif) #ipv4 address 10.20.3.1/24
RP/0/0/CPU0:router (config-subif) # pvc 100
RP/0/0/CPU0:router(config-if)# end
Uncommitted changes found, commit them? [yes]: yes
RP/0/0/CPU0:router# show interface POS 0/3/0/0
Wed Oct 8 04:20:30.248 PST DST
POS0/3/0/0 is up, line protocol is up
 Interface state transitions: 1
 Hardware is Packet over SONET/SDH
 Internet address is 10.20.3.1/24
 MTU 4474 bytes, BW 155520 Kbit
    reliability 255/255, txload 0/255, rxload 0/255
 Encapsulation FRAME-RELAY, crc 32, controller loopback not set,
 LMI enq sent 116, LMI stat recvd 76, LMI upd recvd 0, DTE LMI up
 LMI enq recvd 0, LMI stat sent 0, LMI upd sent 0 \,
 LMI DLCI 1023 LMI type is CISCO frame relay DTE
  Last clearing of "show interface" counters 00:00:06
  5 minute input rate 0 bits/sec, 0 packets/sec
  5 minute output rate 0 bits/sec, 0 packets/sec
    1 packets input, 13 bytes, 0 total input drops
    0 drops for unrecognized upper-level protocol
    Received 0 runts, 0 giants, 0 throttles, 0 parity
    0 input errors, 0 CRC, 0 frame, 0 overrun, 0 ignored, 0 abort
    1 packets output, 13 bytes, 0 total output drops
    0 output errors, 0 underruns, 0 applique, 0 resets
    0 output buffer failures, 0 output buffers swapped out
次に、ルータ1に接続されたルータ2でフレームリレー カプセル化が設定された POS インターフェイ
スと PVC を持つポイントツーポイント POS サブインターフェイスを作成する例を示します。
```

```
RP/0/0/CPU0:router# configure
RP/0/0/CPU0:router(config)# interface POS 0/3/0/1
RP/0/0/CPU0:router(config-if)# encapsulation frame-relay
RP/0/0/CPU0:router(config-if)# frame-relay intf-type dce
RP/0/0/CPU0:router(config-if)# no shutdown
RP/0/0/CPU0:router(config-if)# end
Uncommitted changes found, commit them? [yes]: yes
```

```
RP/0/0/CPU0:router# configure
RP/0/0/CPU0:router (config)# interface pos 0/3/0/1.1 point-to-point
RP/0/0/CPU0:router (config-subif) #ipv4 address 10.20.3.2/24
RP/0/0/CPU0:router (config-subif) # pvc 100
RP/0/0/CPU0:router(config-if)# end
Uncommitted changes found, commit them? [yes]: yes
RP/0/0/CPU0:router# show interface POS 0/3/0/1
Wed Oct 8 04:20:38.037 PST DST
POS0/3/0/1 is up, line protocol is up
  Interface state transitions: 1
 Hardware is Packet over SONET/SDH
 Internet address is 10.20.3.2/24
 MTU 4474 bytes, BW 155520 Kbit
    reliability 255/255, txload 0/255, rxload 0/255
  Encapsulation FRAME-RELAY, crc 32, controller loopback not set,
 LMI enq sent 0, LMI stat recvd 0, LMI upd recvd 0
 LMI enq recvd 77, LMI stat sent 77, LMI upd sent 0 , DCE LMI up
  LMI DLCI 1023 LMI type is CISCO frame relay DCE
  Last clearing of "show interface" counters 00:00:14
  5 minute input rate 0 bits/sec, 0 packets/sec
  5 minute output rate 0 bits/sec, 0 packets/sec
    2 packets input, 26 bytes, 0 total input drops
    0 drops for unrecognized upper-level protocol
    Received 0 runts, 0 giants, 0 throttles, 0 parity
    0 input errors, 0 CRC, 0 frame, 0 overrun, 0 ignored, 0 abort
    2 packets output, 26 bytes, 0 total output drops
    0 output errors, 0 underruns, 0 applique, 0 resets
     0 output buffer failures, 0 output buffers swapped out
次に、メイン POS インターフェイスで PVC を持つレイヤ 2 POS サブインターフェイスを作成する例
を示します。
RP/0/0/CPU0:router# configure
RP/0/0/CPU0:router (config) # interface pos 0/3/0/0.1 l2transport
RP/0/0/CPU0:router (config-subif) # pvc 100
RP/0/0/CPU0:router(config-subif) # commit
```

## POS インターフェイスでの PPP カプセル化の設定:例

次に、POS インターフェイスを作成し、PPP カプセル化を設定する例を示します。

```
RP/0/RP0/CPU0:router# configure
RP/0/RP0/CPU0:router(config)# interface POS 0/3/0/0
RP/0/RP0/CPU0:router(config-if)# ipv4 address 172.18.189.38 255.255.255.224
RP/0/RP0/CPU0:router(config-if)# encapsulation ppp
RP/0/RP0/CPU0:router(config-if)# no shutdown
RP/0/RP0/CPU0:router(config-if)# end
Uncommitted changes found, commit them? [yes]: yes
```

RP/0/RP0/CPU0:router# show interfaces POS 0/3/0/0

```
POS0/3/0/0 is down, line protocol is down
Hardware is Packet over SONET
Internet address is 172.18.189.38/27
MTU 4474 bytes, BW 2488320 Kbit
reliability 0/255, txload Unknown, rxload Unknown
Encapsulation PPP, crc 32, controller loopback not set, keepalive set (
10 sec)
LCP Closed
Closed: IPCP
```

Last clearing of "show interface" counters never 5 minute input rate 0 bits/sec, 0 packets/sec 5 minute output rate 0 bits/sec, 0 packets/sec 0 packets input, 0 bytes, 0 total input drops 0 drops for unrecognized upper-level protocol Received 0 broadcast packets, 0 multicast packets 0 runts, 0 giants, 0 throttles, 0 parity 0 input errors, 0 CRC, 0 frame, 0 overrun, 0 ignored, 0 abort 0 packets output, 0 bytes, 0 total output drops Output 0 broadcast packets, 0 multicast packets 0 output errors, 0 underruns, 0 applique, 0 resets 0 output buffer failures, 0 output buffers swapped out 0 carrier transitions

# その他の参考資料

ここでは、POS インターフェイスの設定に関連する参考資料を示します。

## 関連資料

| <br>内容                                                                                                    | 参照先                                                                                                    |
|----------------------------------------------------------------------------------------------------|----------------------------------------------------------------------------------------------------|
| Cisco IOS XR マスター コマンド リファレンス                                                                                    | 『Cisco IOS XR Master Commands List』                                                                       |
| Cisco IOS XR インターフェイス コンフィギュレー<br>ション コマンド                                                                       |                                                                                                    |
| Cisco IOS XR ソフトウェアを使用するルータを初回<br>に起動し設定するための情報                                                                  | Cisco IOS XR Getting Started Guide       []                                                               |
| Cisco IOS XR AAA サービス構成情報                                                                                        | 『Cisco IOS XR System Security Configuration Guide』および<br>『Cisco IOS XR System Security Command Reference』 |
| ユーザ グループとタスク ID に関する情報                                                                                           |                                                                                                    |
| リモートの Craft Works Interface (CWI) クライアン<br>ト管理アプリケーションからの、Cisco CRS-1 ルータ<br>上のインターフェイスとその他のコンポーネントの設<br>定に関する情報 | [Cisco Craft Works Interface Configuration Guide]                                                         |

## 規格

| 規格                  | タイトル                                                                            |
|---------------------|---------------------------------------------------------------------------------|
| FRF.1.2             | <i>PVC User-to-Network Interface (UNI) Implementation Agreement - July 2000</i> |
| ANSI T1.617 Annex D | -                                                                               |
| ITU Q.933 Annex A   | -                                                                               |

# MIB

| MIB | MIB リンク                                                                                                    |
|-----|----------------------------------------------------------------------------------------------------|
| _   | Cisco IOS XR ソフトウェアを使用して MIB を検索およびダウン<br>ロードするには、<br>http://cisco.com/public/sw-center/netmgmt/cmtk/mibs.shtml にある<br>Cisco MIB Locator を使用し、[Cisco Access Products] メニューか<br>らプラットフォームを選択します。 |

# RFC

| RFC      | タイトル                                                         |
|----------|--------------------------------------------------------------|
| RFC 1294 | Multiprotocol Interconnect Over Frame Relay                  |
| RFC 1315 | Management Information Base for Frame Relay DTEs             |
| RFC 1490 | Multiprotocol Interconnect Over Frame Relay                  |
| RFC 1586 | Guidelines for Running OSPF Over Frame Relay Networks        |
| RFC 1604 | Definitions of Managed Objects for Frame Relay Service       |
| RFC 2115 | Management Information Base for Frame Relay DTEs Using SMIv2 |
| RFC 2390 | Inverse Address Resolution Protocol                          |
| RFC 2427 | Multiprotocol Interconnect Over Frame Relay                  |
| RFC 2954 | Definitions of Managed Objects for Frame Relay Service       |

# シスコのテクニカル サポート

|                               | リンク                              |
|-------------------------------|----------------------------------|
| シスコのテクニカル サポート Web サイトでは、製品、  | http://www.cisco.com/techsupport |
| テクノロジー、ソリューション、テクニカル ヒント、     |                                  |
| ツールへのリンクなど、さまざまな技術的コンテンツ      |                                  |
| を検索可能な形で提供しています。Cisco.com に登録 |                                  |
| されている場合は、次のページからログインしてさら      |                                  |
| に多くのコンテンツにアクセスできます。           |                                  |